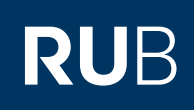

# **ANLEITUNG** ANDROID GERÄT MIT EXCHANGE-POSTFACH SYNCHRONISIEREN

FÜR MITARBEITERINNEN UND MITARBEITER MIT EINER E-MAIL-ADRESSE IN DER FORM @rub.de/@ruhr-uni-bochum.de

#### Einleitung

Anbei erhalten Sie eine beispielhafte Anleitung für die Exchange-Einrichtung eines Android Smartphones.

Zur Veranschaulichung stehen hinter den einzelnen Schritten teilweise die u.g. Nutzerdaten von "Renate Muster", welche durch Ihre persönlichen Daten ersetzt werden müssen.

Die jeweiligen einzelnen Schritte können je nach Hersteller und Android-Version leicht abweichen.

### Hinweis

Bitte vergewissern Sie sich zu Beginn der Einrichtung, dass Sie über eine funktionstüchtige Internetverbindung (mobile Daten oder WLAN (Eduroam)) verfügen. Am Campus ist darauf zu achten, dass das "RUB-WLAN" nicht verbunden ist, da dieses nicht mit den benötigten Servern kommunizieren kann.

#### Endgerät (Beispiel)

| Modell: | Samsung Galaxy S20    | FE |
|---------|-----------------------|----|
| OS:     | One UI 5 / Android 13 |    |

## Nutzerdaten (Beispiel)

| Vorname:           | Renate                           |
|--------------------|----------------------------------|
| Nachname:          | Muster                           |
| <u>RUB-Login</u> : | musterz9                         |
| Passwort:          | test1234                         |
| <u>E-Mail</u> :    | renate.muster@ruhr-uni-bochum.de |

## EINRICHTUNG

| Schritt 1                        | 07:26 % © 91% s                     | 07/26 % © 90% <b>8</b>                                      | 07:27 % & 90% e                                                                                                    |
|----------------------------------|-------------------------------------|-------------------------------------------------------------|----------------------------------------------------------------------------------------------------|
| Iffnen Sie die Einstellungen und |                                     | Einstellungen Q                                             | < Konten und Sicherung Q                                                                                                    |
| wählen Sie Konten und Sicherung" |                                     | Sicherheit und Datenschutz<br>Biometrische Daten            | Konten verwalten                                                                                                    |
| valiten ole "Romen und oleherung |                                     | Benechogangsverwanding                                      | Samsung Cloud                                                                                                    |
| ius.                             |                                     | Standort Standortanfragen                                   | Sichern von Daten                                                                                                    |
| m Anschluss wählen Sie "Konton   | - · ·                               | Sicherheit und Notfall Medizinische Informationen ·         | Wiederherstellen von Daten                                                                                                    |
| verwelten" aus                   |                                     | Notfallwamungen                                             | Google Drive                                                                                                    |
| erwallerr aus.                   | Einstellungen                       | () Konten und Sicherung                                     | Sichern von Daten                                                                                                    |
|                                  |                                     |                                                             | Smart Switch                                                                                                    |
|                                  | G V Ø                               | G Google Dienste                                            | Daten vom altern Gerät übertragen<br>Destrage Dater, wie Blidkr, Kontakin, Appt und<br>Nachrichten, von einem alten Föller oder Tablet            |
|                                  |                                     | Erweiterte Funk                                             | Externe Speicherübertragung                                                                                                    |
|                                  | Educe Store Galaria Electrone Gooda |                                                             | Verwende Smart Switch, um deine Daten auf einer<br>SD Karte oder einem USB Speichergenät zu sichern<br>oder um Scherungsdaren weierkeinzustellion |
|                                  |                                     | Digitales Wohlbefinden und<br>Kindersicherung               |                                                                                                    |
|                                  |                                     | Bildschirmzeit · App-Timer                                  | Suche nach etwas Anderem?                                                                                                    |
|                                  | C 💬 🖸                               | Akku und Gerätewartung<br>Speicherplatz - Arbeitsspeicher - | Zurücksetzen                                                                                                    |
|                                  |                                     | Geräteschutz                                                | Samsung Cloud                                                                                                    |

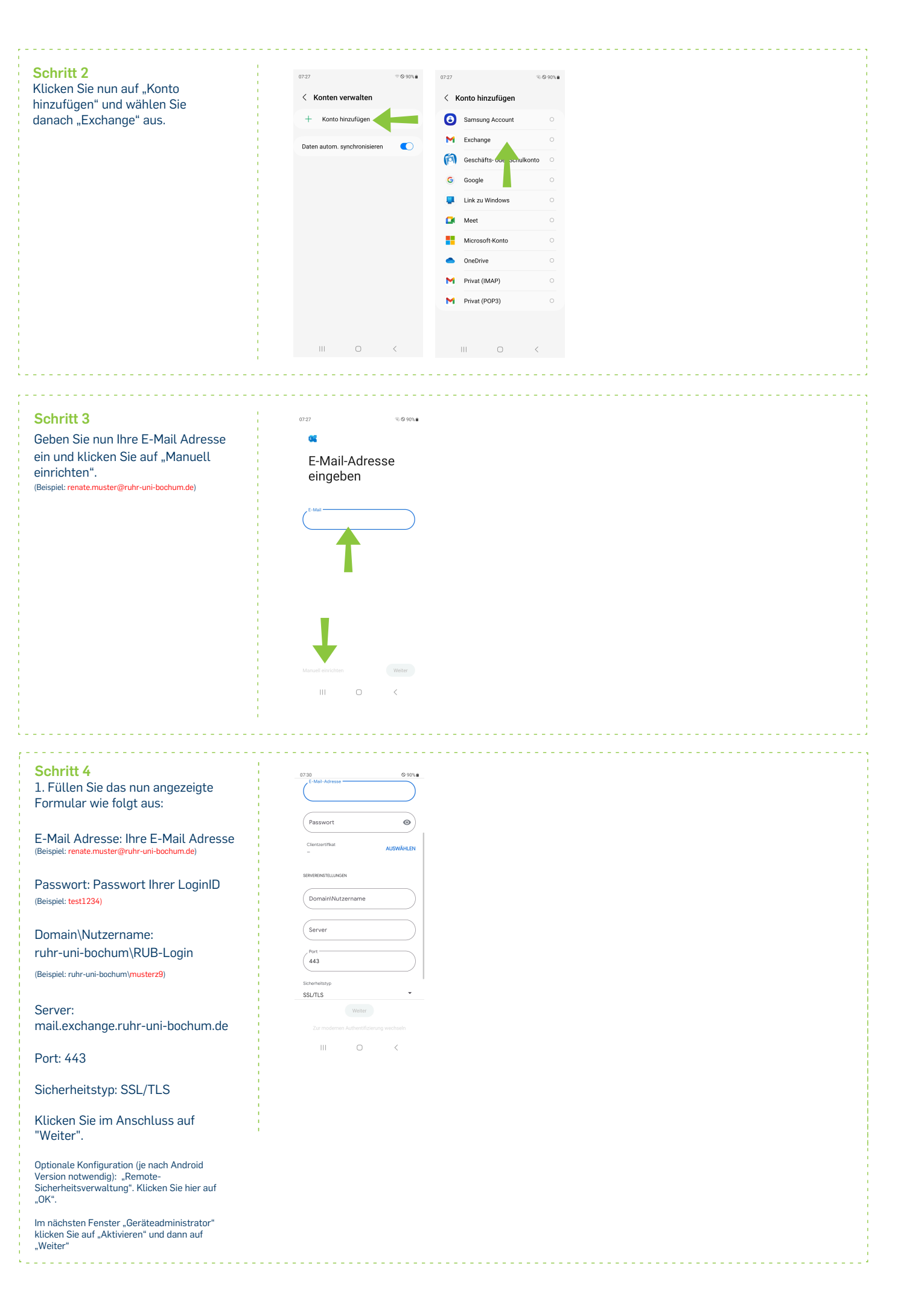

| Schritt 5<br>Das Exchange-Konto wurde<br>erfolgreich hinzugefügt | oraı موجوعی<br>ه<br>Ihr Konto ist<br>bereit! |
|------------------------------------------------------------------|----------------------------------------------|
|                                                                  |                                              |
|                                                                  | Fentg<br>III O <                             |

| Bei Fragen & Problemen                                                                                |
|----------------------------------------------------------------------------------------------------|
| Bei Fragen & Problemen                                                                                |
|                                                                                                    |
| Bei Fragen und Problemen können Sie sich an unseren Helpdesk wenden: its-helpdesk@ruhr-uni-bochum.de. |
|                                                                                                    |

IT.SERVICES | Stand: 19.11.2024